## Creating an Oakland Schools Service Desk Account and Request

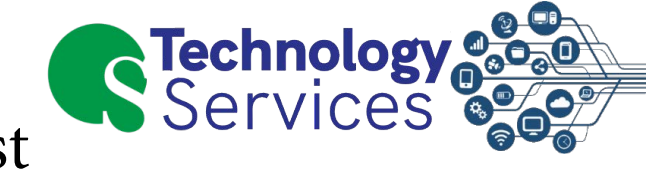

1. Click <u>HERE</u> to navigate to the Service Desk Website

MiServiceDesk

2. Click on "Sign Up For an Account" at the bottom of the page

|   | District Staff                                                                                                    |
|---|----------------------------------------------------------------------------------------------------|
|   | Oakland Schools and District Staff login with thei<br>email address and password.<br><b>Password Resets:</b> Staff must call 248.209.2060 or<br>email to servicedesk@oakland.k12.mi.us with a<br>contact phone number.                                          |
|   | Parents                                                                                                    |
|   | Parents will login with your own email address<br>and password.<br>New Accounts: If you do not have an account<br>setup, please select Sign up for an account<br>below.<br>Password Resets: If you forgot your password,<br>select Forgot your password? below. |
|   | Wayne Resa Staff                                                                                                    |
|   | Wayne Resa Staff login matches the credentials<br>you use to log into the Wayne RESA service desk.                                                                                                    |
| ι | Jsername                                                                                                    |
| F | assword                                                                                                    |
|   | Log in                                                                                                    |
| ~ | Keep me logged in                                                                                                    |
| - | orgot your password?                                                                                                    |

- 3. Enter your personal email address
- 4. Type the captcha word into the box
- 5. Click on Sign Up

| Email       |                     |       |  |
|-------------|---------------------|-------|--|
| Please ente | r the word as shown | below |  |
| p           | ulters              | 52    |  |
| Sign Up     | Back to login       |       |  |

 Navigate to your Email and open the confirmation email from: General Support <oshelpdesk@oakland.k12.mi.us>

NOTE: Make sure to check spam/trash

- 7. In the Email, click on Sign Up
- 8. Enter your Full Name and set a Password
- 9. Once complete click Save and Continue

| You're almost there!<br>in later. | Choose a password, so you can log |
|-----------------------------------|-----------------------------------|
| Username                          |                                   |
| email@website.con                 | n                                 |
| ull name                          |                                   |
|                                   |                                   |
| Password                          |                                   |
|                                   | <b>(</b> )                        |
| Show password                     |                                   |
| Save and continue                 |                                   |

10. Click on General Support

| Welcome to the Michigan Service Desk |                 |                               |  |  |  |  |  |
|--------------------------------------|-----------------|-------------------------------|--|--|--|--|--|
| What do you need                     | d help with?    | Q                             |  |  |  |  |  |
|                                      |                 | Search help                   |  |  |  |  |  |
| Popular                              |                 |                               |  |  |  |  |  |
| Business Applications                | General Support | MISTAR                        |  |  |  |  |  |
| Communications                       | mi PLACE        | Special Populations Materials |  |  |  |  |  |

- 11. In the "What do you need help with?" box , you can try searching our knowledge-base for already existing solutions to your question without entering a ticket!
- 12. If you can't find any self-service information, click on "Get IT Help" and fill out a service request form.

| Service Desk<br>General Suppo | rt<br>elf-help or s | elect "Get IT Heln" to submit a Service Desk ticket. Ontionally, you may select "Fix an                                                                                                    |
|-------------------------------|---------------------|----------------------------------------------------------------------------------------------------|
| What do you need he           | lp with?            | d ticket or "MiRead Application Support" for MiRead support.                                                                                                    |
| Common Requests               | (?)<br>>            | Search help<br>Submit a ticket to get assistance for a general technology issue.<br>Fix an account problem<br>Having trouble accessing certain systems or web sites? This option is for account related<br>issues. |
|                               |                     | Powered by 🌵 Jira Service Desk                                                                                                    |

If you have any questions, or require further assistance, please contact the **Oakland Schools Service Desk** 

Phone: (249)-209-2060 Online Ticket Submission: <u>Create a Service Ticket</u> Email: <u>osservicedesk@oakland.k12.mi.us</u>